## トップページ

#### △△手続き

こちらは、〇〇市 にお住まいの方が、証明書を Webから請求することができるサービスです。

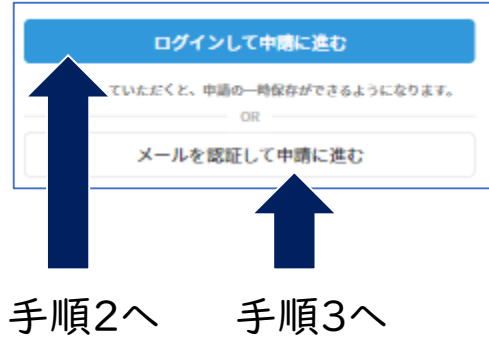

下記の書類をお手元にご準備のうえ、「ログインして申請に 進む」(手順2へ)か「メールを認証して申請に進む」(手順3 へ)を選択してください。

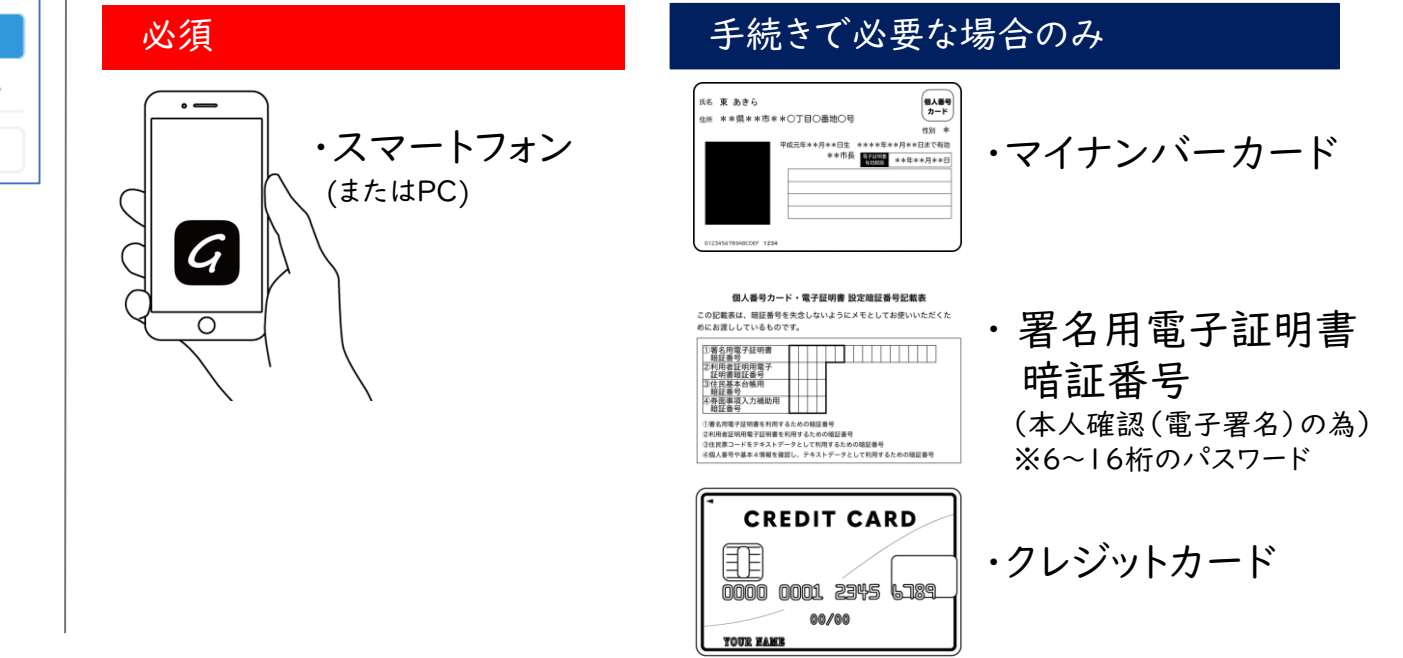

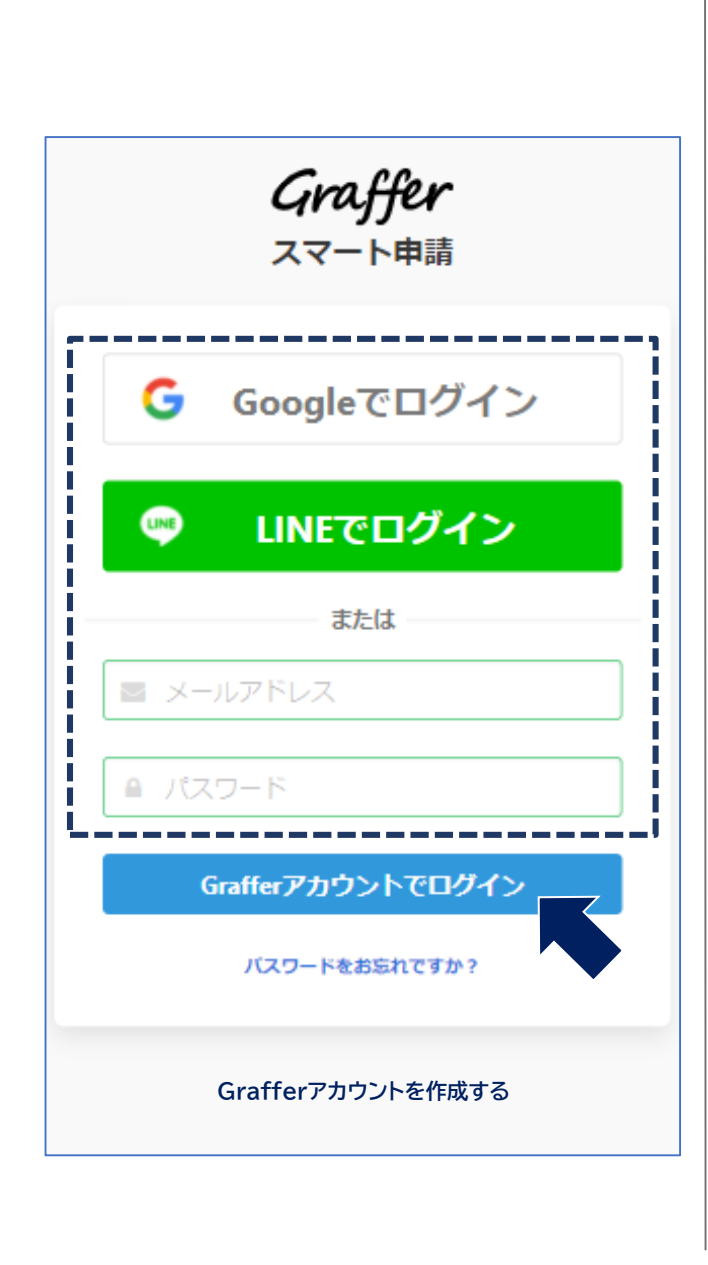

アカウントにログインする場合

アカウント登録

メールアドレスとパスワードを入力し、「Grafferアカウン トでログイン」をタップしてください。 Gmail や LINE アカウントを連携することも可能です。 ※初めてご利用の方は、画面下部「Grafferアカウントを

作成する」からお手続きください。

▲ △ 手続き
こちらは、○○市 にお住まいの方が、証明書を
Webから請求する
ことができるサービスです。
申請に進む

左図のような画面が再度表示された ら、画面下部の「申請に進む」をタッ プしてください。

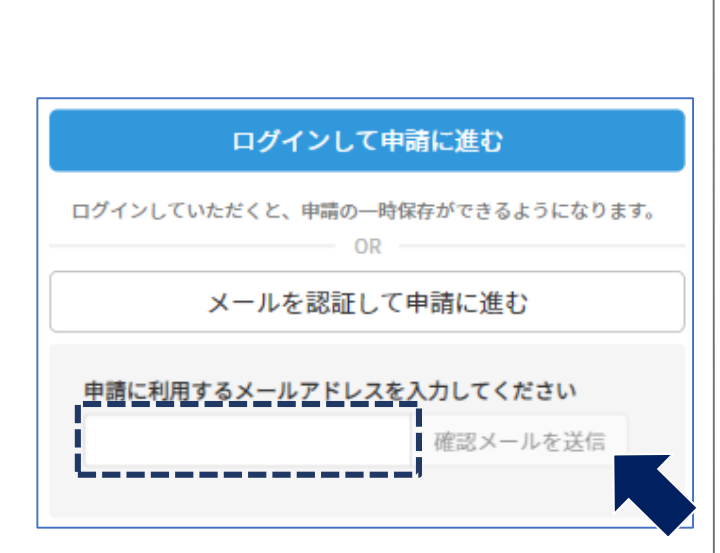

アカウント登録しない場合

確認メールの送信

3

メールアドレスを入力し、「確認メールを送信」をタップし てください。

「noreply@mail.graffer.jp」より届くメールのURLに アクセスし、メールアドレスの確認を完了させてください。

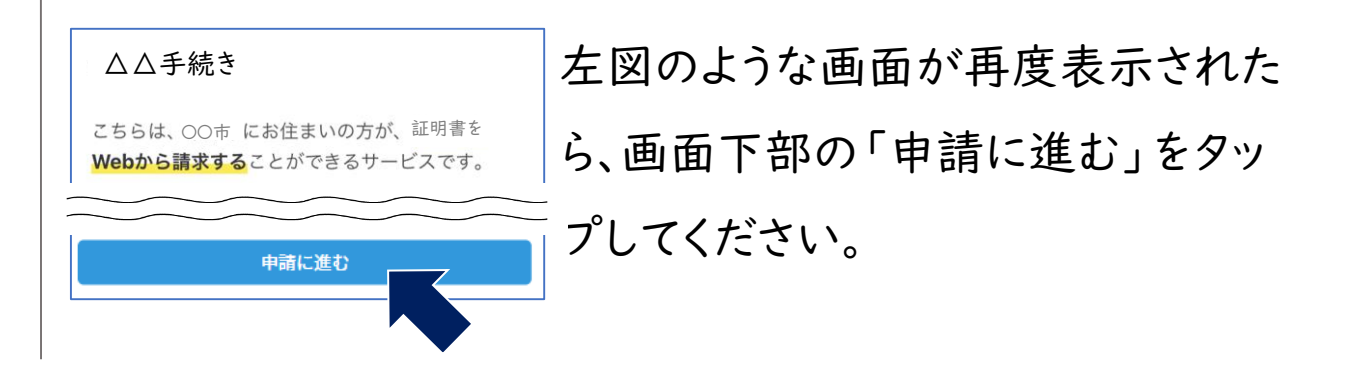

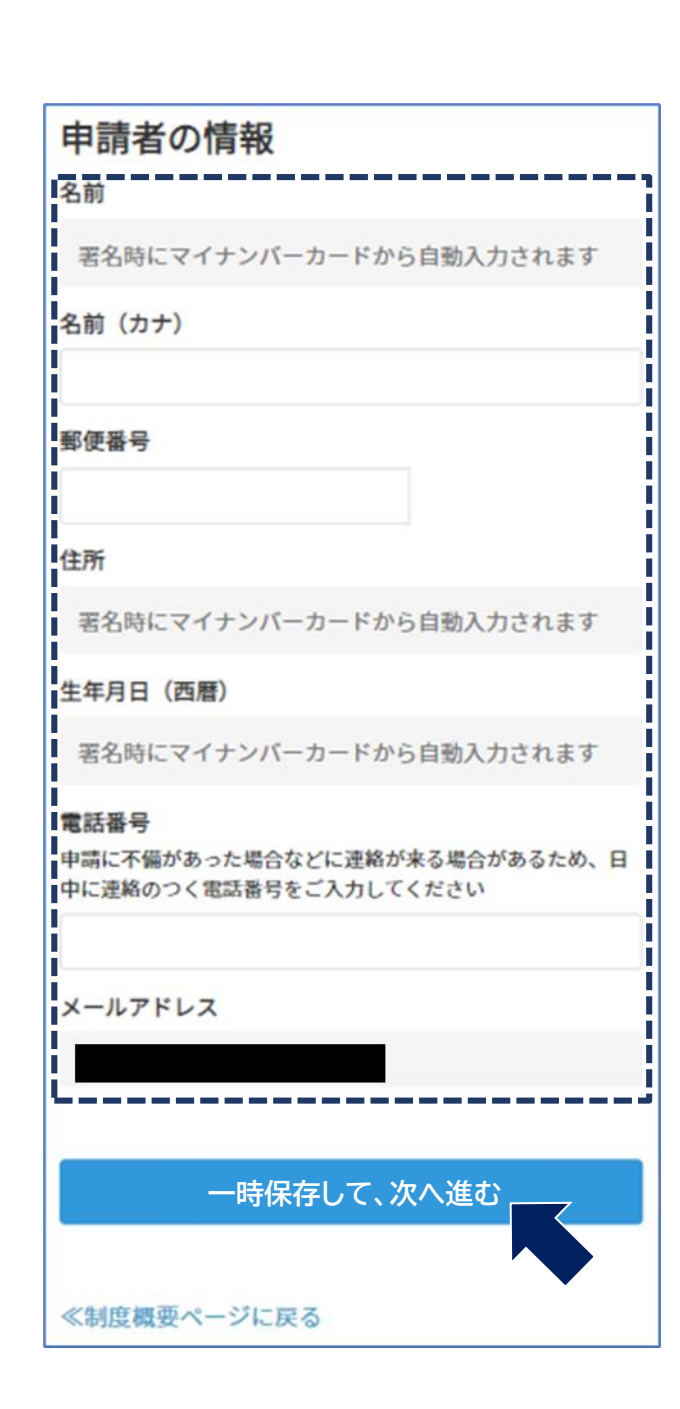

#### 申請に必要な情報を入力する

#### 申請者情報

名前、住所、電話番号などを入力し、「一時保存して、次へ 進む」をタップしてください。

※電話番号は、日中連絡が取りやすい連絡先を入力くだ さい。

※マイナンバーカード認証が必要な手続きは、名前、住所 および生年月日は入力不要です。(後で自動連携します)

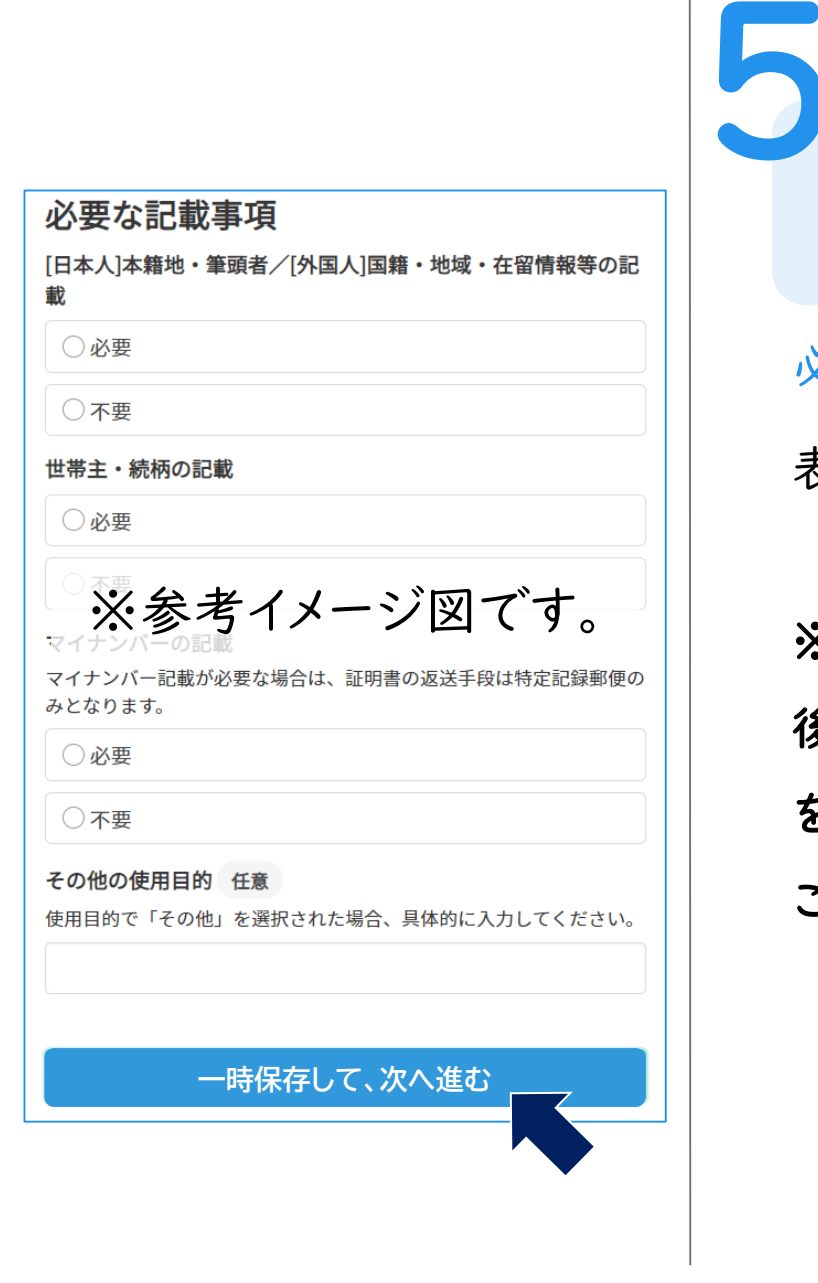

## 申請に必要な情報を入力する

#### 必要な記載事項

表示される案内に従い、必要事項を記入してください。

※マイナンバーカード認証による本人確認(電子署名) 後に申請内容を修正する場合は、再度申請項目の入力 を行う必要があります。この段階で入力に誤りがないか ご注意のうえ、次へ進んでください。

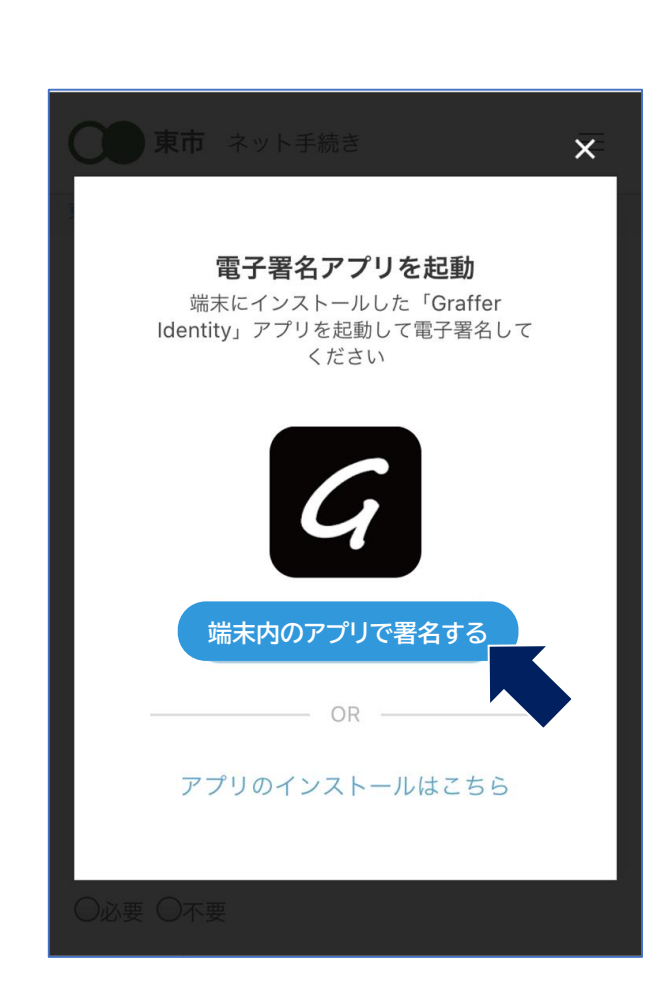

#### マイナンバーカード認証が必要な手続きの場合

本人確認(電子署名)する

電子署名アプリを起動

G

左図の画面が表示された場合、「端末内のアプリで署 名する」から電子署名アプリを起動してください。 ※電子署名アプリのインストールがまだの方は、案内に 従ってインストールを行ってください。 ※PCで申請を行っている場合は、スマートフォンから電 子署名アプリを起動し、PC画面上に表示されたQRコ ードを読み込んでください。

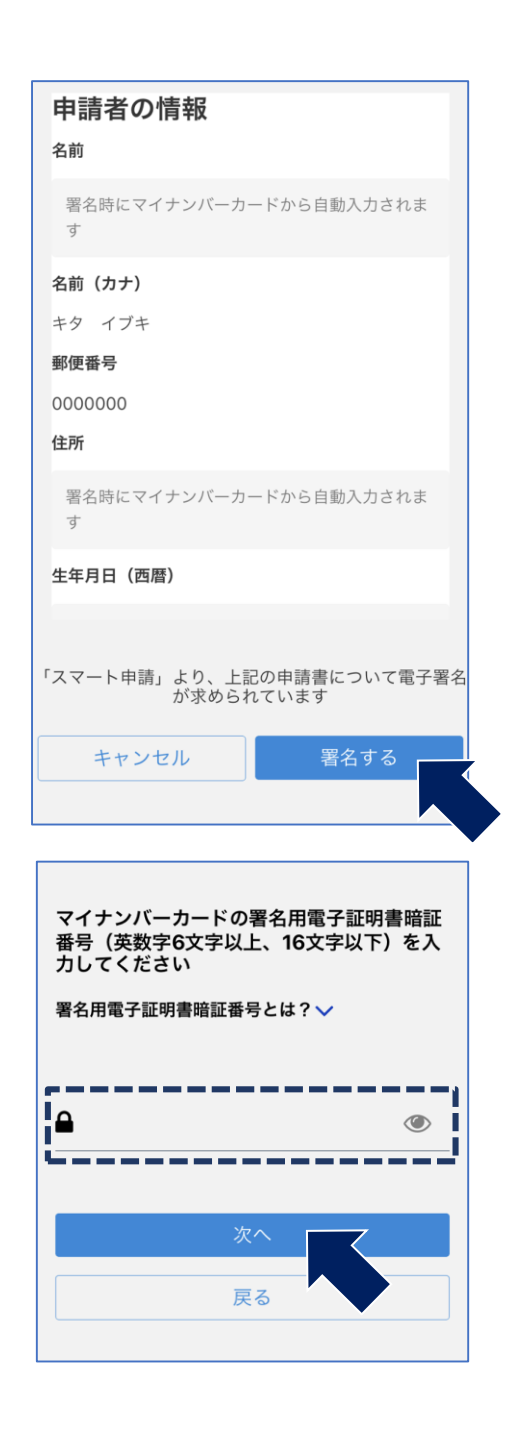

#### マイナンバーカード認証が必要な手続きの場合

暗証番号を入力する

### 入力情報の確認

入力情報が表示されるので、内容確認のうえ、「署名す る」をタップします。

#### 暗証番号を入力

マイナンバーカードの交付時に設定した英数字6文字以

上16文字以下の暗証番号を入力ください。

※5回間違えるとパスワードロックがかかってしまい、手続きができなくなり ますのでご注意ください。

ロック解除には、近江八幡市役所までお越しください。

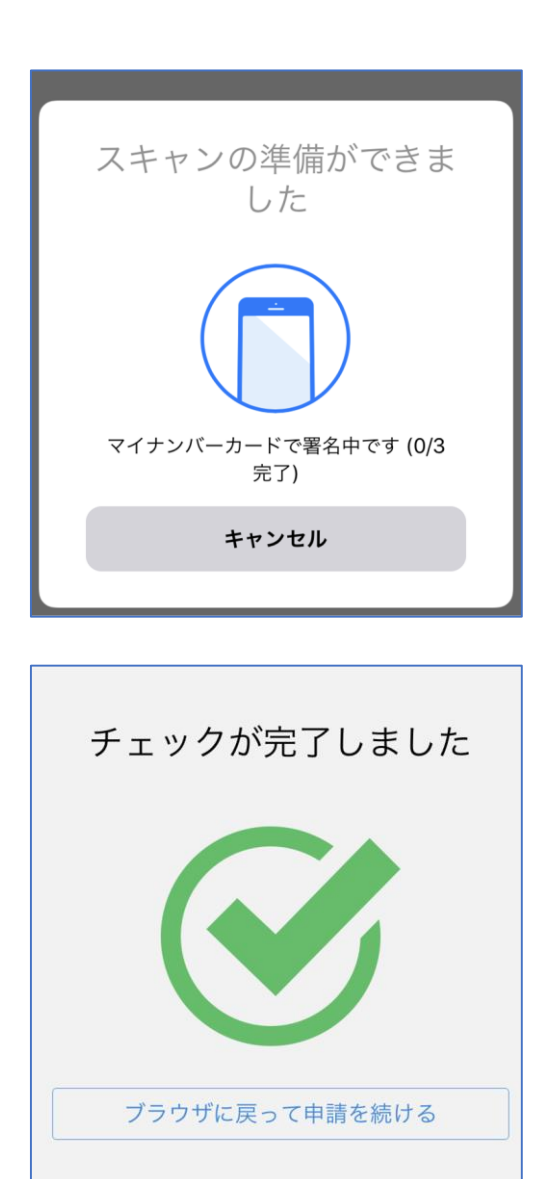

マイナンバーカード認証が必要な手続きの場合

マイナンバーカード認証を行う

マイナンバーカードを読み取る

8

マイナンバーカードにスマートフォンをかざします。 ※スマートフォンによってマイナンバーカードに反応する箇 所が違います。ご注意ください。

※スマートフォンの設定で、マイナンバーカード認証機能 がオフになっている場合があります。ご注意ください。

※マイナンバーカード認証 機能がない機種はご利用 できません。

| 東市 ネット手続き                          |
|------------------------------------|
|                                    |
|                                    |
|                                    |
| valid thru<br>YOUR NAME HERE ••/•• |
| カード番号 🌌                            |
| 1234 5678 9012 3456                |
| 有効期限 💩                             |
| 月 🍾 / 年 🔍                          |
|                                    |

#### オンライン決済が必要な手続きの場合

クレジットカードを登録する

クレジットカードをご登録ください 以下のクレジットカードをご利用いただけます。

- VISA
- Mastercard
- American Express
- JCB
- Diners Club

※以前にご登録がある場合は、自動的に前回登録ク レジットカードが表示されます。

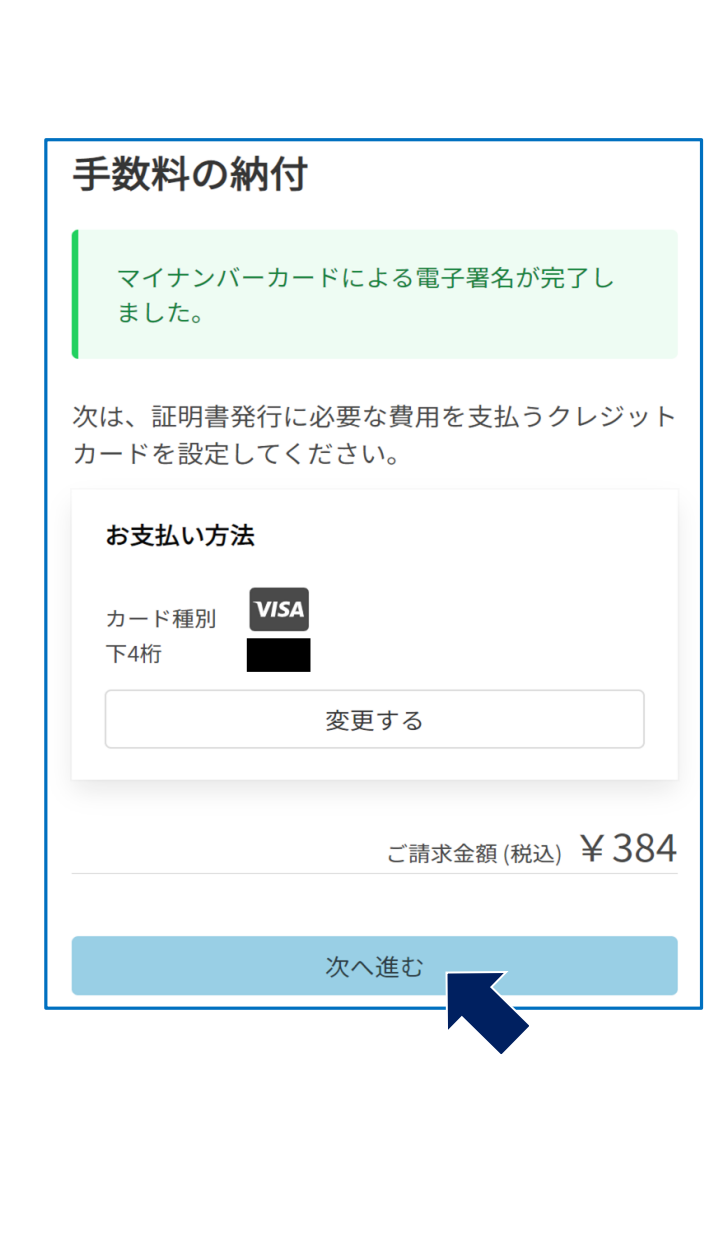

# オンライン決済が必要な手続きの場合

#### 決済金額を確認する

## 決済金額の確認

決済金額を改めて確認のうえ、「次へ進む」をタップして ください。

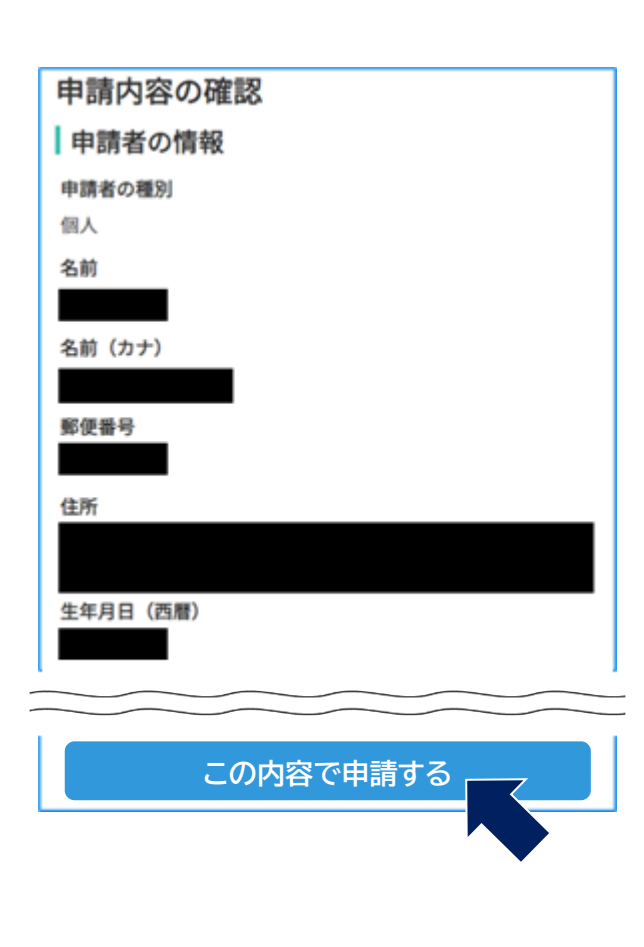

## 申請内容の確認

請求情報や申請者情報、決済金額の確認 申請内容に誤りがないか、再度確認ください。

#### 申請して完了

「この内容で申請する」をタップしてください。 手続き完了のメールが届きますのでご確認ください。 ※手続き後に、担当課より内容についてご連絡する 場合がありますのでご了承ください。

手順は以上です。